## Stručný návod pro používání školního informačního systému Bakaláři

1. Na stránkách <u>www.zsvranov.cz</u> klepněte na ikonu Bakaláři.

|                              | ZŠ VRANOV NAD DYJÍ<br>Komenského stezka 157, Vranov nad Dyjí                                                                                                    |
|------------------------------|----------------------------------------------------------------------------------------------------|
| Aktuality                    | Aktualizováno 12. 9. 2019                                                                                                    |
| e-podatelna<br>napište nám   | Nabídku zájmových útvarů pro tento školní rok si můžete prohlédnout <u>zde</u> .<br>/11. 9. 2019/                                                                                                 |
| Kontakt                      | Několik fotografií ze slavnostního zahájení školního roku v 1. třídě si můžete prohlédnout zde.                                                                                                   |
| Organizace školního<br>roku  |                                                                                                    |
| Provoz a organizace<br>školy |                                                                                                    |
| Dokumenty                    | Elektronické žákoveké knížky                                                                                                    |
| 🟮 BAKALÁŘI                   | Od letošního školního roku začneme na naší škole využívat elektronické žákovské knížky systému Bakaláři. Přibližně                                                                                |
| Jídelníček                   | prvnich 14 dni v zaří budeme vše testovat a potom rodiče a žáci obdrži přistupové údaje, které jim umožní /na jakemkoli zařízení připojeném na internet/ využívat tento školní informační systém. |
| Fotogalerie                  | Omluvné listy                                                                                                    |
| Soutěže                      | Pro písemné omlouvání žáků bude sloužit omluvný list, který budou děti nosit v ochranném obalu /dostaly první školní den/.                                                                        |
| Školní družina               | Zanicník (deniček)                                                                                                    |
| Lovy beze zbraní             | Pro běžnou písemnou komunikaci mezi rodiči a učiteli bude sloužit zápisník /linkovaný sešit formátu A6, který rovněž                                                                              |
| Naši partneři                | deu obarzely prvni skomi den/.<br>/2.9.2019/                                                                                                    |

2. Zadejte přístupové údaje a klepněte na Přihlásit

|         | Přihlášení                     |            |
|---------|--------------------------------|------------|
| Uživate | elské jméno                    |            |
| Heslo   |                                |            |
| Zůst    | at přihlášen(a) <u>Zapomer</u> | nuté hesio |
|         | Přihlásit                      |            |

## Objeví se úvodní stránka školního informačního systému Bakaláři

| Ç                            | BAKALÁŘI                                                                                    |                                 |                             |                                        |                                |                                                       |                        |                   |                             |   |                   |                              |    |   |                      |   |
|------------------------------|---------------------------------------------------------------------------------------------|---------------------------------|-----------------------------|----------------------------------------|--------------------------------|-------------------------------------------------------|------------------------|-------------------|-----------------------------|---|-------------------|------------------------------|----|---|----------------------|---|
| Zák<br>Dyjí<br>přís<br>1. pr | ladní škola, Vranov nad<br>, okres Znojmo,<br>pěvková organizace<br>koletí šk. roku 2019/20 | Vítejt<br>Vaše po<br>Vítejte v  | CEV<br>Slední p<br>elektron | aplikac<br>přihlášení p<br>ickém syste | ci Bak<br>proběhlo<br>ému naší | <mark>aláři</mark><br>14. 9. 201<br><sup>školy.</sup> | <mark>9 11:18</mark> : | 16                |                             |   |                   |                              |    |   |                      |   |
|                              | Úvod                                                                                        | n 11                            |                             |                                        |                                |                                                       |                        |                   |                             |   |                   |                              |    |   |                      |   |
|                              | Osobní údaje                                                                                | Prúb                            | ezna kl                     | asifikace                              |                                |                                                       |                        |                   |                             | R | ozvrh dne 16.9.20 | 19                           |    |   | Upozornění           |   |
|                              | Klasifikace                                                                                 |                                 | 3                           | Anglicky                               | ý jazyk                        |                                                       | 1                      | 3.9.2019          |                             | < |                   | Aktuální                     |    | > | Nové známky:         | 3 |
|                              | Výuka                                                                                       |                                 | 2                           | Anglicky                               | ý jazyk                        |                                                       | 1                      | 2.9.2019          |                             | 1 | Ceský jazyk       | Slabá Hana                   | 32 |   | Nové zprávy:         | 0 |
|                              | Plán akcí                                                                                   |                                 | 1                           | Anglicky                               | ý jazyk                        |                                                       | ç                      | 9.9.2019          | -                           | 2 | Matematika        | Slabá Hana                   | 32 |   | Nevyplněné ankety:   | 0 |
|                              | Průběžná absence                                                                            | 2                               |                             |                                        |                                |                                                       |                        |                   |                             | 3 | Anglický jazyk    | Durda Lubor                  | 34 |   | Nedokončená školení: | 0 |
|                              | Ankoty                                                                                      | Kale                            | ndář                        |                                        |                                |                                                       |                        |                   |                             | 4 | Prvouka           | Slabá Hana                   | 32 |   | Domácí úkoly:        | 0 |
|                              | Ankely                                                                                      | <                               | <                           | <                                      | z                              | áří 2019                                              |                        | >                 | >>                          | 5 | Prvouka           | Slabá Hana                   | 32 |   | Nové souhlasy:       | 0 |
| >                            | Komens                                                                                      |                                 | po                          | út                                     | st                             | čt                                                    | pá                     | so                | ne                          | 6 | Konec vyučování   |                              |    | 4 |                      |   |
|                              | Dokumenty                                                                                   | 35                              | 26                          | 3                                      | 4                              | 29                                                    | 6                      | 7                 | 8                           |   |                   |                              |    |   |                      |   |
|                              | Poradna                                                                                     | 37                              | 9                           | 10                                     | 11                             | 12                                                    | 13                     | 14                | 15                          | P | án akcí           |                              |    |   |                      |   |
|                              | GDPR                                                                                        | 38                              | 16                          | 17                                     | 18                             | 19                                                    | 20                     | 21                | 22                          |   |                   |                              |    |   |                      |   |
|                              | Nástroje                                                                                    | 39                              | 23                          | 24                                     | 25                             | 26                                                    | 27                     | 28                | 29                          |   |                   | Nemáte žádné plánované akce. |    |   |                      |   |
|                              | O aplikaci                                                                                  |                                 |                             |                                        | ~                              |                                                       |                        |                   | +                           |   |                   |                              |    | + |                      |   |
|                              |                                                                                             | Aktuality a nejnovější události |                             |                                        |                                |                                                       | S                      | uplování na týden | 16.9.2019                   |   |                   |                              |    |   |                      |   |
|                              |                                                                                             | Žádné aktuality.                |                             |                                        |                                |                                                       |                        |                   | Žádné suplování nenalezeno. |   | +                 |                              |    |   |                      |   |
|                              |                                                                                             | Domácí úkoly                    |                             |                                        |                                |                                                       |                        |                   |                             |   |                   |                              |    |   |                      |   |
|                              |                                                                                             |                                 | Žádné domácí úkoly.         |                                        |                                |                                                       |                        |                   |                             |   |                   |                              |    |   |                      |   |

3. Pro **informace o prospěchu** klepněte na **Klasifikace – Průběžná klasifikace**. Zde najdete všechny známky zapsané do elektronické žákovské knížky.

| 🗘 BAKALÁŘI                                                                                                  |                                                   |      |                       |            |  |  |  |  |  |
|----------------------------------------------------------------------------------------------------|---------------------------------------------------|------|-----------------------|------------|--|--|--|--|--|
| Základní škola, Vranov nad<br>Dyjí, okres Znojmo,<br>příspěvková organizace<br>1. pololetí šk. roku 2019/20 | Průběžná klasifikace 1. pololetí šk. roku 2019/20 |      |                       |            |  |  |  |  |  |
| Úvod                                                                                                    | Anglický jazyk                                    | 2,38 | 3 2                   | 1          |  |  |  |  |  |
| > Osobní údaje                                                                                              |                                                   | в    | 13.9.2019 C 12.9.2019 | E 9.9.2019 |  |  |  |  |  |
| V Klasifikace                                                                                               |                                                   |      |                       |            |  |  |  |  |  |
| Průběžná klasifikace                                                                                        |                                                   |      |                       |            |  |  |  |  |  |
| Pololetní klasifikace                                                                                       |                                                   |      |                       |            |  |  |  |  |  |
| Výchovná opatření                                                                                           |                                                   |      |                       |            |  |  |  |  |  |
| Opravné zkoušky                                                                                             |                                                   |      |                       |            |  |  |  |  |  |

Na obrázku je názorná ukázka, kde žák má tři známky z angličtiny. Známky jsou rozlišeny nejen tradičním hodnocením (1, 1-2, 2, 2-3, 3, 3-4, 4, 4-5, 5), ale i důležitostí (A, B, C, D, E). Důležitost je graficky znázorněna velikostí číslice. Např. známka 3 je z těchto tří známek nejdůležitější a známka 1 nejméně důležitá. 4. Pro informace o absenci klepněte na Průběžná absence.

| ٢                              | BAKALÁŘI                                                                                 |                              |  |    |   |   |  |   |        |  |
|--------------------------------|------------------------------------------------------------------------------------------|------------------------------|--|----|---|---|--|---|--------|--|
| Zákl<br>Dyjí,<br>přís<br>1. po | adní škola, Vranov nad<br>okres Znojmo,<br>oěvková organizace<br>loletí šk. roku 2019/20 | Absence 1.9.2019 - 31.1.2020 |  |    |   |   |  |   |        |  |
|                                | Úvod                                                                                     | Přehled absence              |  |    |   |   |  |   |        |  |
| >                              | Osobní údaje                                                                             |                              |  | ×  | N | P |  | 0 | Celkem |  |
| >                              | Klasifikace                                                                              | ⊕ září 2019                  |  | 10 |   |   |  |   | 10     |  |
|                                |                                                                                          | 🕀 říjen 2019                 |  |    |   |   |  |   |        |  |
| >                              | Výuka                                                                                    | ⊕ listopad 2019              |  |    |   |   |  |   |        |  |
|                                | Plán akcí                                                                                | prosinec 2019                |  |    |   |   |  |   |        |  |
|                                |                                                                                          | ⊕ leden 2020                 |  |    |   |   |  |   |        |  |
|                                | Průběžná absence                                                                         | Celkem                       |  | 10 |   |   |  |   | 10     |  |

Na obrázku má žák 10 řádně omluvených hodin (omluvenkou v omluvném listu) za měsíc září. Klepnutím na ikonu + zobrazíte podrobnosti.

5. Pokud naši školu navštěvují sourozenci je výhodné propojit si jejich účty, aby k používání elektronické žákovské knížky stačilo jen jedno přihlášení. Pokud jste přihlášeni, klepněte na Nástroje, zvolte Propojení účtů.

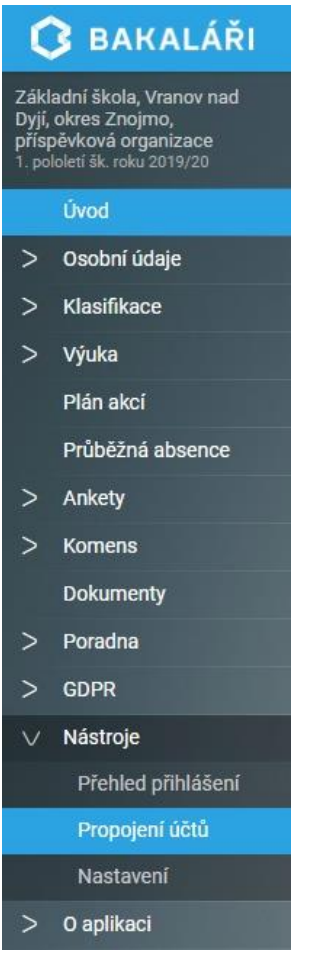

Dále **zadejte přístupové údaje účtu**, **který chcete** s tím právě používaným **propojit**. Takto lze navzájem propojit i 3 a více účtů.

Při příštím přihlášení můžete použít přihlašovací údaje odpovídající jakémukoliv z propojených účtů.

## Přepínání mezi účty:

Pro přepínání mezi propojenými účty slouží ikonka (viz. obrázek).

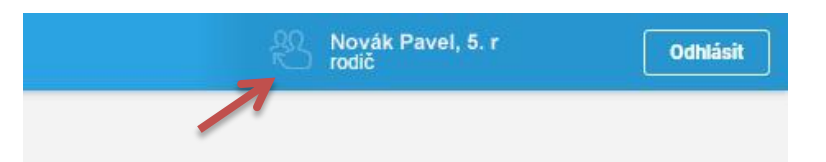